Departments will supply all Management and Confidential Performance Evaluations (PE) collected to Human Resources (HR) for filing in Official Personnel Files using **Filelocker** Secure File Transfer. Please find below the instructions for supplying the P.E.'s to HR using Filelocker.

| Steps to Upload Files to Filelocker and Share with Human Resources |                                                                                                    |  |  |  |
|--------------------------------------------------------------------|----------------------------------------------------------------------------------------------------|--|--|--|
| Step                                                               | Action                                                                                                    |  |  |  |
| Step 1:                                                            | <b>Note:</b> Only the employee evaluation word docs should be uploaded. Email strings with review statements are retained in the supervisory records and not uploaded to filelocker.                                                                                                    |  |  |  |
|                                                                    | Save all files as Word documents (PE only) with the following naming convention:                                                                                                    |  |  |  |
|                                                                    | Emplast_Empfirst_6digitEmp#_MainProcessorLastNm                                                                                                    |  |  |  |
|                                                                    | (Example: Public_John_012345_Lowe)                                                                                                    |  |  |  |
| Step 2:                                                            | Navigate and log into Filelocker: <u>https://filelocker.uconn.edu/</u>                                                                                                    |  |  |  |
| Step 3:                                                            | Click the Upload button located near the top of the <b>My Files</b> page.                                                                                                    |  |  |  |
|                                                                    | Filelocker                                                                                                    |  |  |  |
|                                                                    | Uploaded Files   Name   10/13/2020   Add notes to file:   Files Shared with   Name   Other options:   2020UniversityCom   Morrell BrandL022   Upload Requests                                                                                                    |  |  |  |
|                                                                    | <i>Note:</i> When the pop-up box appears, <i>Expiration Date</i> and <i>Scan for viruses</i> will default.                                                                                                    |  |  |  |
| Step 4:                                                            | Click the Browse and Upload button to select a file from your computer to upload to Filelocker.                                                                                                    |  |  |  |
| Step 5:                                                            | Track/record each evaluation that you both receive <b>and</b> upload to Filelocker. (Upload each file one time - <b>DO NOT</b> re-upload the same file multiple times. <sup>1</sup> )                                                                                                    |  |  |  |
|                                                                    | Continue <b>Steps 3 – 4</b> until all files received are uploaded.                                                                                                    |  |  |  |
|                                                                    | <b>Note:</b> Files can be uploaded into Filelocker and shared as you receive them. The uploaded files are saved in Filelocker until their expiration date (default of 6 months). HR kindly requests that you upload files once confident they are "final", rather than waiting to load them all at once. |  |  |  |

| Step 6: | Click the checkbox to the left of Name at t | the top to select all.                                                    |   |
|---------|---------------------------------------------|---------------------------------------------------------------------------|---|
|         | 🔁 My Files                                  |                                                                           |   |
|         | 🗒 Upload 🚨 Manage Shares                    | 🏝 Manage Groups 🗱 Delete                                                  |   |
|         | Uploaded Files                              | Size Expires                                                              |   |
|         | Morrell_Brandi_022224_Lowe.docx             | 11 kB 10/14/2020 💌                                                        |   |
| l       | Public_John_012345_Lowe.docx                | 11 kB 10/14/2020                                                          |   |
|         | Files Shared with You (0) Name              | ID:         100864           Owner:         bsm08002                      |   |
|         | There are no files shared with you.         | Virus Scan: Passed     Dploaded: 2020-04-17 08:35:42     Delete This File |   |
|         | Upload Requests (0)                         | View Download Statistics                                                  |   |
|         |                                             | 2. Share This File                                                        |   |
| Step 7: | Click the Annage Shares button.             |                                                                           |   |
| Step 8: | Click the Name button to lookup u           | user by Full Name.                                                        | I |
|         | 2 Share a File                              |                                                                           |   |
|         | Files selected for sharing                  | Share with Users Share with Groups                                        |   |
|         | Public_John_012345_Lowe.docx                |                                                                           |   |
|         |                                             |                                                                           |   |

| Step 9:  | Type <i>Melody Williamson</i> in the lookup field, and select <i>Melody Williamson</i> from the drondown list                                                                                                    |  |  |  |
|----------|----------------------------------------------------------------------------------------------------|--|--|--|
|          |                                                                                                    |  |  |  |
|          | - & Williamson, Melody                                                                                                    |  |  |  |
|          |                                                                                                    |  |  |  |
|          | <b>Note:</b> Melody Williamson displays below the lookup field, and Notify via email is checked by default. The files to share are also listed on the left (as highlighted below).                                                   |  |  |  |
|          |                                                                                                    |  |  |  |
| Step 10: | Click the Share button to the right of Melody's name.                                                                                                    |  |  |  |
|          | 2 Share a File                                                                                                    |  |  |  |
|          | Files selected for sharing                                                                                                    |  |  |  |
|          | Morrell_Brandl_022224_Lowe.docx         Search for Users by Last or Full Name                                                                                                    |  |  |  |
|          | 🚨 User ID 👂 Name                                                                                                    |  |  |  |
|          | Can't find who you're looking for?                                                                                                    |  |  |  |
|          | mln08001                                                                                                    |  |  |  |
|          | 🚨 Williamson, Melody 🚨 Share                                                                                                    |  |  |  |
|          | Notify via email     CC me with notification                                                                                                    |  |  |  |
|          |                                                                                                    |  |  |  |
|          | <i>Note:</i> Once you click <i>Share</i> , the email is sent to Melody. You will not receive a notification or message indicating it sent.                                                                                           |  |  |  |
| Step 11: | Process complete.                                                                                                    |  |  |  |
|          | <b>Note:</b> Melody will receive an email notification from Filelocker with the shared file names                                                                                                    |  |  |  |
|          | listed and a link to access the files (sample below).                                                                                                    |  |  |  |
|          | Drandi Marrall shared a file with you on Filelaskar                                                                                                    |  |  |  |
|          | Brandi Morrell (hsm08002) has shared the following files with you on Filelocker.                                                                                                    |  |  |  |
|          | Morrell Brandi 022224 Lowe.docx                                                                                                    |  |  |  |
|          | Public_John_012345_Lowe.docx                                                                                                    |  |  |  |
|          | To view and download these files, please log in to Filelocker.                                                                                                    |  |  |  |
|          | to access Filelocker, please copy the following link and paste it into your browser's URL bar, removing any spaces:                                                                                                    |  |  |  |
|          | $\label{eq:url=https://articlearchinks.protection/outlook.com/r} url=https://arkive.com/rell/s40uconn.edu/s7Cc619a58db70c4f57eb72 08d7e2cd2636%7C17f1a87e2a254eaab9df9d439034b080%7C0%7C637227243045395669&:sdata=3rhZgrav3xYNsmo8k$ |  |  |  |
|          | mgGWBkPFayMZIswFzilXGSQ0dc%3D&reserved=0                                                                                                    |  |  |  |
|          |                                                                                                    |  |  |  |

<sup>1</sup>Important Note: Final PEs should only be uploaded once. Please <u>DO NOT</u> re-upload the same files. If you receive a corrected file after already uploading the original:

- 1. Upload and share revised file
- 2. Email <u>melody.williamson@uconn.edu</u> **immediately**, informing her you have uploaded a revised file for one shared earlier and include the file name.